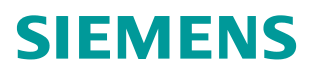

操作指南•1月2015年

# 基于 TIA Portal 的 CP342-5 与 EM277 的 DP 通信

http://support.automation.siemens.com/CN/view/zh/109048509

Copyright © Siemens AG Copyright year All rights reserved

# 目录

1

| CP342-5 与 EM277 的 DP 通信 |           |     |  |  |  |  |  |  |
|-------------------------|-----------|-----|--|--|--|--|--|--|
| 1.1                     | 硬件和软件需求   | 3   |  |  |  |  |  |  |
| 1.2                     | 安装 GSD 文件 | 3   |  |  |  |  |  |  |
| 1.3                     | 配置和编程     | 4   |  |  |  |  |  |  |
| 1.4                     | 下载程序      | 9   |  |  |  |  |  |  |
| 1.5                     | 通信测试      | .10 |  |  |  |  |  |  |

## Copyright © Siemens AG Copyright year All rights reserved

1

## CP342-5 与EM277 的DP通信

CP342-5 是 S7-300 系列的 PROFIBUS 通讯模块,带有 PROFIBUS 接口,可以 组态为 PROFIBUS-DP 主站或从站,但不能同时作主站和从站,而且只能在 S7-300 的中央机架上使用,不能放在分布式从站上使用。使用 CP342-5 作为 DP 主站或从站时,其对应的通讯 I/O 区域为虚拟通讯区域,而不是 CPU 的 I/O 地址区域,无论做 DP 主站或 DP 从站都需要调用 DP\_SEND 和 DP\_RECV,下 面以例子来介绍 CP342-5 作为主站的使用方法。

## 1.1 硬件和软件需求

| 名称                          | 数量 | 订货号                 |
|-----------------------------|----|---------------------|
| 电源模块 PS307                  | 1  | 6ES7 307-1EA00-0AA0 |
| CPU 315-2PN/DP              | 1  | 6ES7 315-2EH14-0AB0 |
| CP342-5                     | 1  | 6GK7 342-5DA02-0XE0 |
| CPU 226 CN                  | 1  | 6ES7 216-2BD23-0XB8 |
| EM277                       | 1  | 6ES7 277-0AA22-0XA0 |
| DP电缆及接头                     | 1根 |                     |
| TIA PORTAL V13 professional | 1  | 6ES7 822-1AA03-0YA5 |

表 1-1 硬件订货信息

### **1.2** 安装GSD文件

打开 TIA Portal 软件,在菜单"选项"——>"安装设备描述文件",找到下载的 GSD 文件,按照提示步骤安装即可。如图 1-1 所示:

| 洗项(N) T具(T) 窗口(W) 帮助(       | 安装设备描述。          | 文件                    | _        | _  |                     | ×   |
|-----------------------------|------------------|-----------------------|----------|----|---------------------|-----|
| ▲ 沿男(S)                     | 源路径:             | C:\Users\LH\Desktop\E | M277_GSD |    |                     |     |
| 1 XXX (S)                   | 导λ 路径的内          | ŝ                     |          |    |                     |     |
| 支持包(P)人                     | 中文性              | 14                    | 飯木 ;     | 委官 | 壮态                  | 100 |
| 安装设备描述文件(GSD)(D)            | siem089d.g       | sd                    |          | 默认 | 已经安装                | 1   |
|                             |                  |                       |          |    | the second with the |     |
| ▲ 亚示参考义本(₩)                 | 7                |                       |          |    | 选择GSU又任新            | 首任  |
| □ 全局库(G)                    |                  |                       |          |    |                     |     |
|                             |                  |                       |          |    |                     |     |
|                             |                  |                       |          |    |                     |     |
|                             |                  |                       |          |    |                     |     |
|                             |                  |                       |          |    |                     |     |
|                             |                  |                       |          |    |                     |     |
|                             | -                | _                     |          |    |                     | _   |
|                             |                  |                       |          |    | 安装                  | 取消  |
|                             |                  |                       |          |    |                     | _   |
| 安装设备描述文件                    |                  | -                     | _        | ×  |                     |     |
| 源路径: C:lUsersiLHiDesktopiEM | 277_GSD          |                       |          |    |                     |     |
| 导入路径的内容 安装设备                | 计描述文件            |                       |          |    |                     | ×   |
|                             |                  |                       |          |    |                     |     |
| siem089d.gsd                |                  |                       |          |    |                     |     |
| 安装箔                         | -果               |                       |          |    |                     |     |
|                             | 5雄口成内宫成。         |                       |          |    |                     |     |
|                             | X #C 194493694 * |                       |          |    |                     |     |
|                             |                  |                       |          |    |                     |     |
|                             |                  |                       |          |    |                     |     |
|                             |                  |                       |          |    |                     |     |
|                             |                  |                       |          |    |                     |     |
|                             |                  |                       |          |    |                     |     |
|                             |                  |                       |          |    |                     |     |
|                             |                  |                       |          |    |                     |     |
|                             |                  |                       |          |    |                     |     |
|                             | 保存日本             | 10038-10142-177       | +        | _  | Min.                | _   |
|                             | INTER            | 3. 新井区文1              | Ŧ        | -  | 200                 |     |

图 1-1 安装 GSD 文件

EM277 GSD 文件下载链接:

http://www.ad.siemens.com.cn/download/docMessage.aspx?Id=1635

Simatic 常用 GSD 文件下载链接:

http://support.automation.siemens.com/CN/view/zh/113652

#### 1.3 配置和编程

1) 硬件连接

如图 1-2 所示:

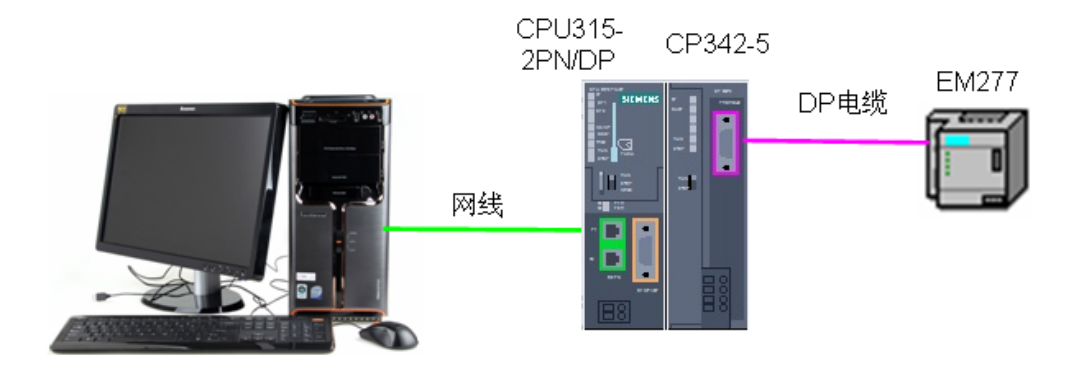

图 1-2 系统的硬件结构

2) 配置 DP 主站

在 TIA 中打开己有的项目: Profibus DP, 然后选择"添加新设备"——>"控制器",选择正确的 CPU 型号,设备名称"PLC\_3"为 DP 主站。如图 1-3 所示:

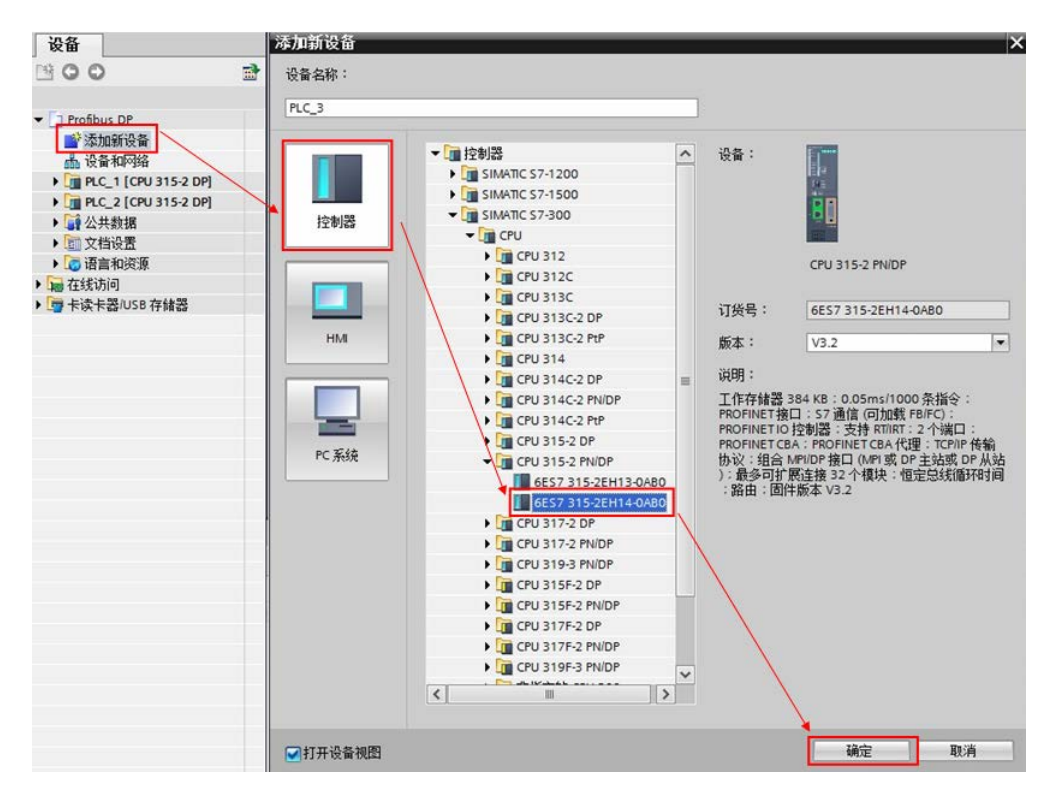

图 1-3 添加新设备

然后在"设备视图"中,选择 CPU 的 PN 接口,分配新的 IP 地址: 192.168.70.201。如图 1-4 所示:

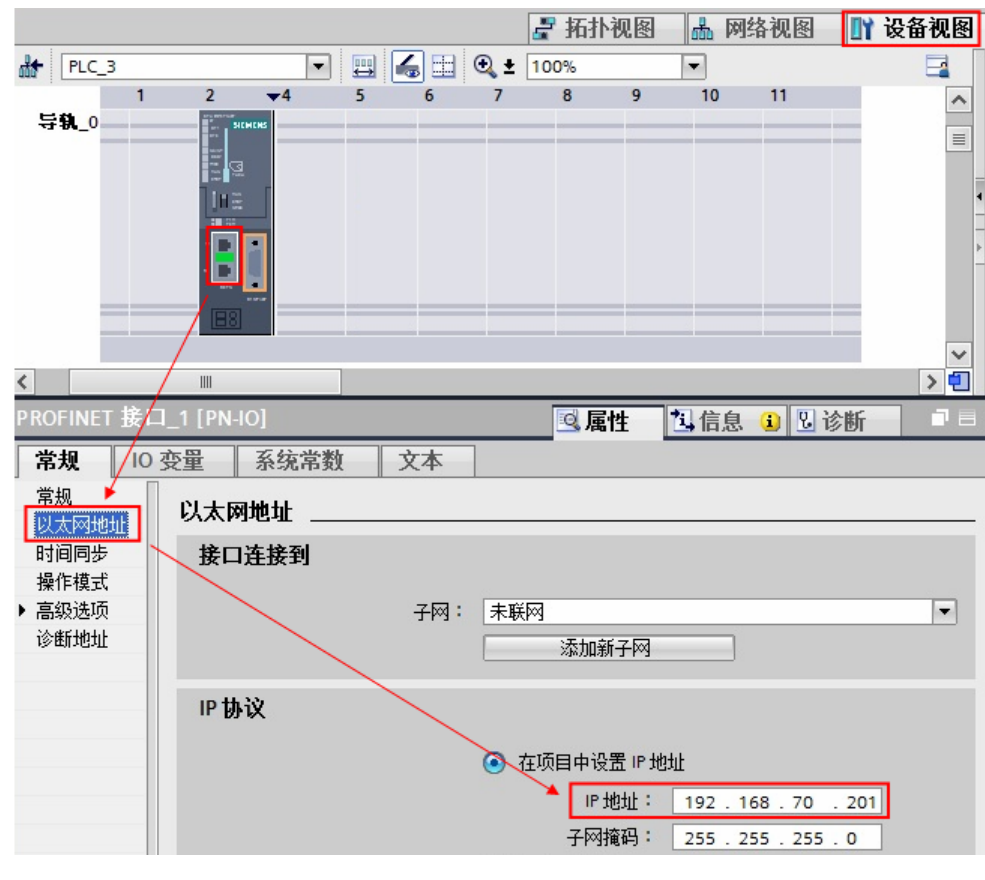

图 1-4 添加新子网

接着,从硬件目录中插入 CP342-5 模块,选择 CP 卡的 DP 接口,点击"添加 新子网",自动生成 DP 总线子网"PROFIBUS\_3",地址为 2,传输率为 1.5Mbps。如图 1-5 所示:

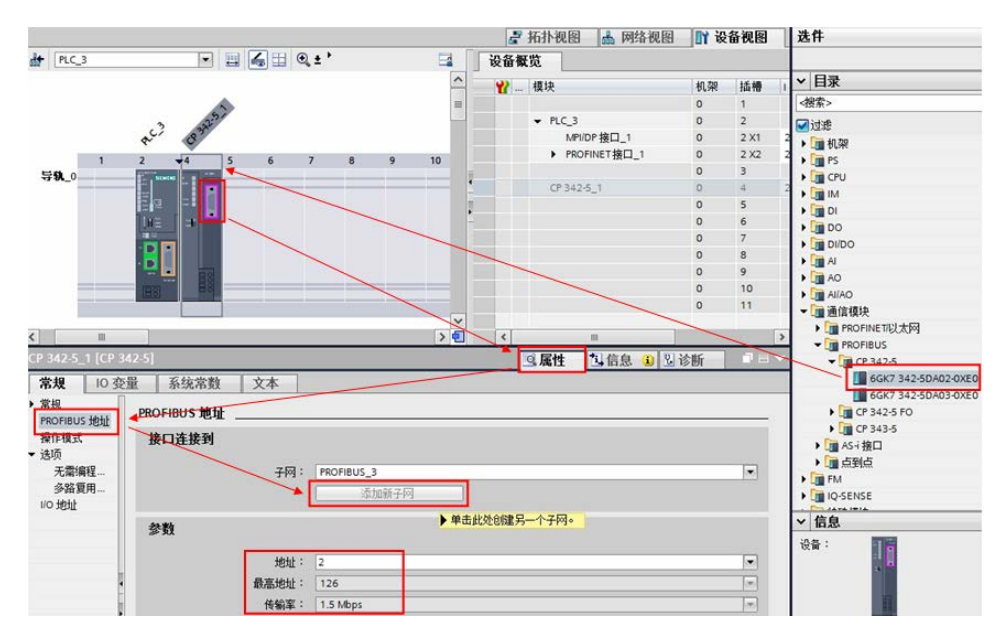

图 1-5 插入 CP342-5

| <b>〒執_0</b>              |     | 5   | 6  | 7  | 8    | 9   | 10     | 11 |   |
|--------------------------|-----|-----|----|----|------|-----|--------|----|---|
| < III                    |     |     |    |    |      |     | - (22) |    | > |
| CP 342-5_1 [CP 342-5]    |     |     |    | 鸟属 | 性    | 山信息 | 1      | 诊断 |   |
| 常规 10 变量                 | 系统常 | 数   | 文本 |    |      |     |        |    |   |
| ▶ 常规<br>PROFIBUS 地址      | 1/0 | 地址  |    |    |      |     |        |    |   |
| 操作模式                     | 1   | 俞入地 | 址  |    |      |     |        |    |   |
| ▼ 选项                     |     |     |    |    |      |     |        |    |   |
| 大需编程器即可替换模<br>多效复用 OP 法按 |     |     |    | 起  | 台地址: | 256 |        |    |   |
| 1/0 地址                   |     |     |    | 结理 | 東地址: | 271 |        |    |   |
|                          | \$  | 俞出地 | ۱Ł |    |      |     |        |    |   |
|                          |     |     |    | 起  | 台地址: | 256 |        |    |   |
|                          | •   |     |    | 结理 | 束地址: | 271 |        |    |   |

查看,并确认 CP343-5 的 IO 起始地址。如图 1-6 所示:

图 1-6 CP343-5 的 IO 起始地址

3) 配置 DP 从站

Copyright © Siemens AG Copyright year All rights reserved

点击"网络视图",插入 EM277,并将从站分配给主站 PLC\_3.CP342-5。如图 1-7 所示:

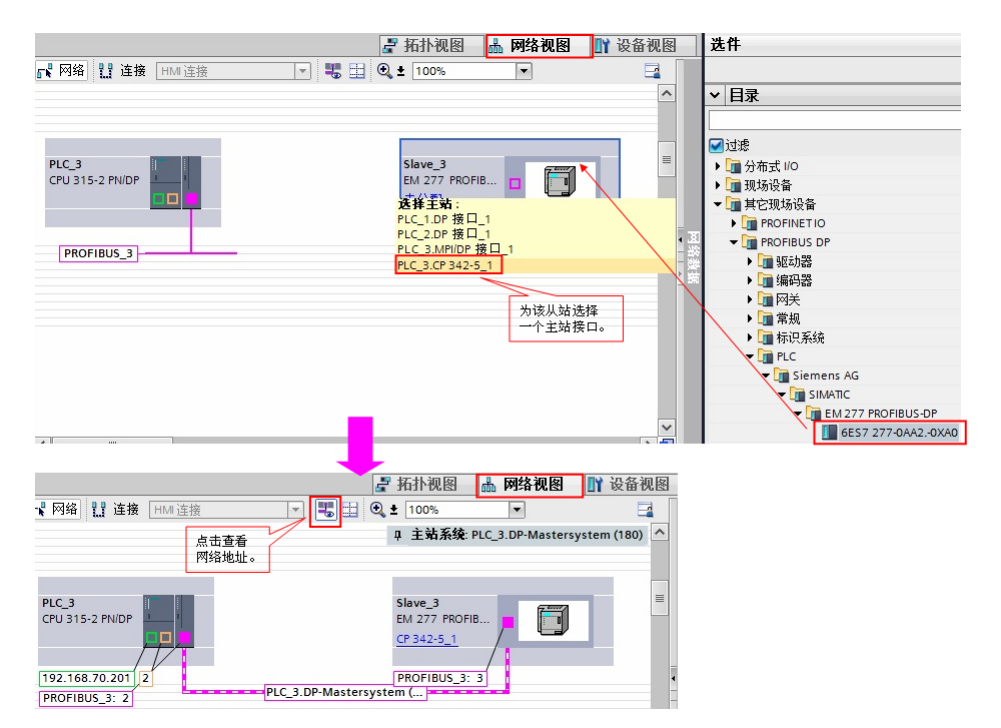

图 1-7 添加 DP 从站

Copyright © Siemens AG Copyright year All rights reserved 鼠标双击 EM277 从站,切换到 EM277 站点的配置界面,本例中插入 8 个字输入和 8 个字输出的通信区,并设置 S7-200 的 V 存储区的偏移起始地址。如图 1-8 所示:

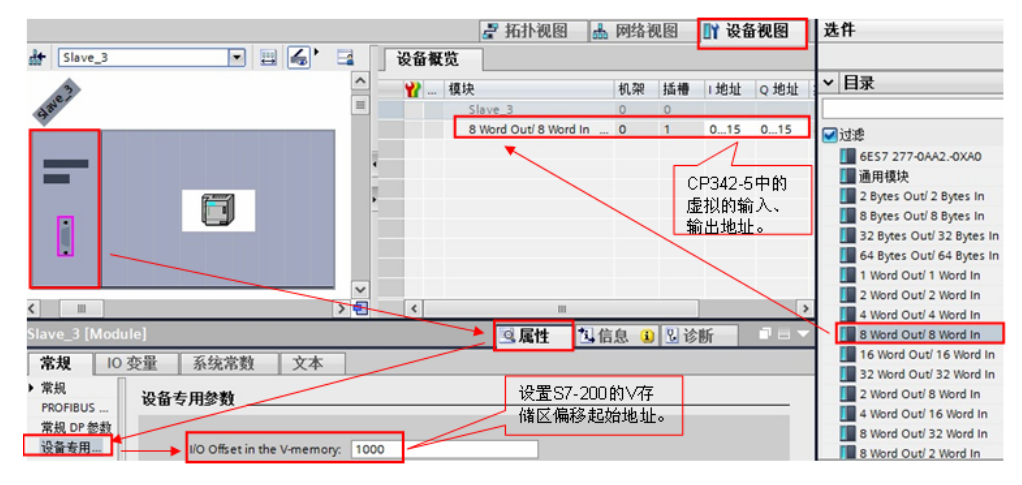

#### 图 1-8 配置 EM277

#### 4) 编程

本例中使用 CP342-5 作为 DP 主站, 在图 1-7 中 EM277 配置的输入输出地址从 0 开始, 是虚拟地址区, 不占用 CPU 的 I/O 地址区, 虚拟地址的输出区在主站 上要调用指令 DP\_SEND 与之一一对应, 虚拟地址的输入区在主站上要调用 DP\_RECV 与之一一对应(注意:如果输入输出地址从 2 开始, 相应的 DP\_SEND 和 DP\_RECV 对应的地址区也要相应的偏移 2 字节)。组态完成后 下载到 CPU 中, 如果没有调用指令 DP\_SEND 和 DP\_RECV, CP342-5 的状态 灯"BUSF"将闪烁。

根据 S7-200 系统手册,关于 EM277 数据交换地址对应关系的说明,本例中通 信地址关系如图 1-9 所示:

| S7-300        | S7-200        |
|---------------|---------------|
| MVV100~MVV114 | √W1000~VW1014 |
| MW200~MW214   | VW1016~VW1030 |

图 1-9 通信地址关系

打开 OB1,编程调用 DP\_SEND 和 DP\_RECV 指令,如图 1-10 所示:

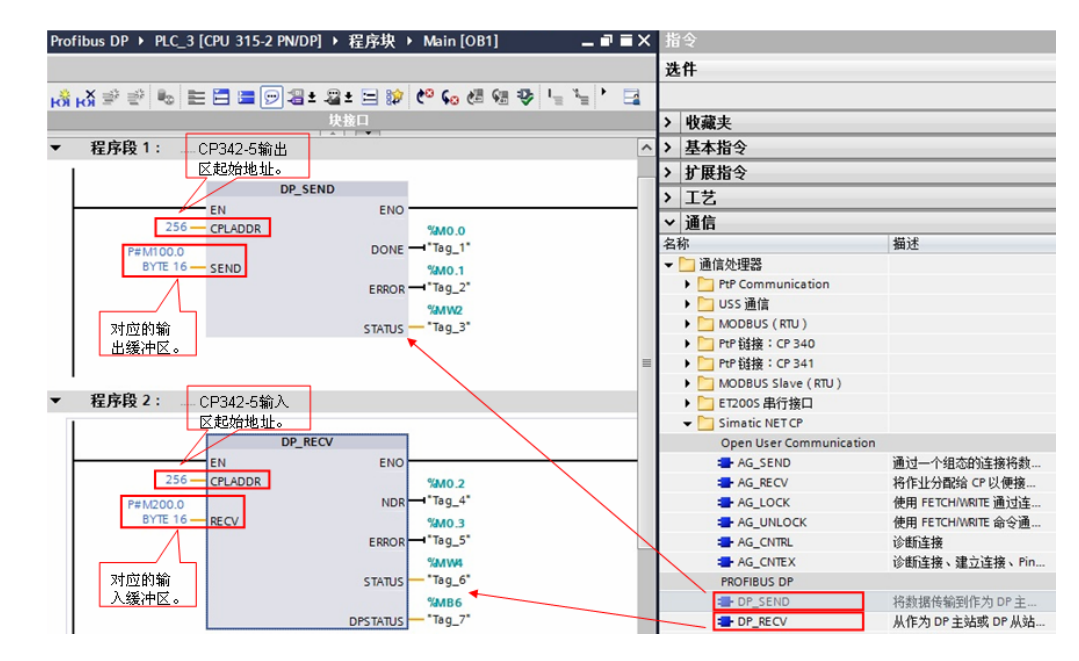

图 1-10 编程调用 DP\_SEND 和 DP\_RECV

#### 1.4 下载程序

编译程序后,无错误即可下载到 PLC 中。如图 1-11 所示:

| 扩展的下载到         | 设备     |                 |                 |         |                                                                                                    |                                       |                       |  |  |  |  |
|----------------|--------|-----------------|-----------------|---------|----------------------------------------------------------------------------------------------------|---------------------------------------|-----------------------|--|--|--|--|
|                |        | 组态访问节点属于 "PL    | .C_3"           |         |                                                                                                    |                                       |                       |  |  |  |  |
|                |        | 设备              | 设备类型            | 插槽      | 类型                                                                                                    | 地址                                    | 子网                    |  |  |  |  |
|                |        | PLC_3           | CPU 315-2 PN/DP | 2 X2    | PN/IE                                                                                                    | 192.168.70.20                         | 01                    |  |  |  |  |
|                |        |                 | CPU 315-2 PN/DP | 2 X1    | MPI                                                                                                    | 2                                     |                       |  |  |  |  |
|                | CP 342 |                 | CP 342-5        | 4       | PROFIBUS 2                                                                                                    |                                       | PROFIBUS_3            |  |  |  |  |
|                |        |                 |                 |         |                                                                                                    |                                       |                       |  |  |  |  |
|                |        |                 |                 |         |                                                                                                    |                                       |                       |  |  |  |  |
|                |        |                 | PG/PC 接口的       | 类型:     | PN/IE                                                                                                    |                                       | •                     |  |  |  |  |
|                |        |                 | PG/PC           | 接口:     | Intel(R) 825                                                                                                    | 79LM Gigabit Netw                     | /ork Connection 🔻 🖲 🧕 |  |  |  |  |
|                |        | _               | 接口/子网的          | -       | 插槽"2 X2"如                                                                                                    | * * * * * * * * * * * * * * * * * * * |                       |  |  |  |  |
|                |        |                 | 选择可用的 🚊 📊       | <br>云关: | The company of the second second seco | <i></i>                               | U                     |  |  |  |  |
|                |        | L               | PG/PC接口 管       | -3-X -  |                                                                                                    |                                       |                       |  |  |  |  |
|                |        |                 |                 |         |                                                                                                    |                                       |                       |  |  |  |  |
|                |        | 目标子网中的兼容设备      | 1:              |         |                                                                                                    | ● 亚小所有兼合的设备                           |                       |  |  |  |  |
|                |        | 设备              | 设备类型            | 类型      | 1                                                                                                    | 也址                                    | 目标设备                  |  |  |  |  |
| 1.             |        | CPU 315-2 PN/DP | CPU 315-2 PN/DP | PN/IE   |                                                                                                    | 92.168.70.201                         | CPU 315-2 PN/DP       |  |  |  |  |
| 145<br>1111    |        | -               | -               | PN/IE   | i                                                                                                    | 方问地址                                  | -                     |  |  |  |  |
|                |        |                 |                 |         |                                                                                                    |                                       |                       |  |  |  |  |
|                |        |                 |                 |         |                                                                                                    |                                       |                       |  |  |  |  |
| □ 闪烁 LED       |        |                 |                 |         |                                                                                                    |                                       |                       |  |  |  |  |
|                |        |                 |                 |         |                                                                                                    |                                       |                       |  |  |  |  |
|                |        |                 |                 |         |                                                                                                    |                                       | 田枝樹赤に                 |  |  |  |  |
|                |        |                 |                 |         |                                                                                                    |                                       | 开始授款(2)               |  |  |  |  |
| 在线状态信息         | 1:     |                 |                 |         |                                                                                                    | 抽畫素的几次                                | ΄ ΄                   |  |  |  |  |
| 1 扫描已结束        | え。7台可ù | 方问的设备中找到1台兼     | 镕的设备。           |         |                                                                                                    | 使祭到议备<br>后,方可下;                       | む ^                   |  |  |  |  |
| <b>?</b> 正在恢复设 | と备信息…  |                 |                 |         |                                                                                                    | M3 20-91-1                            | **                    |  |  |  |  |
| ✓ 扫描和信息        | 則恢复已完成 | 戊。              |                 |         |                                                                                                    |                                       | *                     |  |  |  |  |
| □ 仅显示问题        | 报告     |                 |                 |         |                                                                                                    |                                       |                       |  |  |  |  |
|                |        |                 |                 |         |                                                                                                    |                                       | (1) 開始(の)             |  |  |  |  |
|                |        |                 |                 |         |                                                                                                    |                                       | 14X/E/ 4X/F(C)        |  |  |  |  |

图 1-11 项目下载

## 1.5 通信测试

分别将 S7-200 和 S7-300 的项目转到在线后,打开监控表监控交换的数据。如 图 1-12 所示:

| Profibus | DP 🕨 F | PLC_2 [CPU ] | 315-2 DP] 🕨 🖁                          | <b>益控与强制</b> | またい 「「「「「「」」 「「」 「「」 「」 「」 「」 「」 「」 「」 「」 「 | 1      |     |    |        |                      |       |     |    |
|----------|--------|--------------|----------------------------------------|--------------|---------------------------------------------|--------|-----|----|--------|----------------------|-------|-----|----|
|          |        | CPU          | 315 监邦                                 | 空数据          | Ę                                           |        |     |    |        |                      |       |     |    |
| 22       | 19 I.  | 9. 9. 2      | 000 000<br>1                           |              |                                             |        |     |    | 07.0   | <u>يد خيار خار م</u> | a. im |     |    |
| i        | 名称     | 地址           | 显示格式                                   | 监视值          | 使用触发器监视                                     | 使用触发器进 | 修改值 |    | \$7-20 | JU监控委                | 汉据    |     |    |
| 1        |        | %QW256:P     | 带符号十进制                                 | 8            | 永久                                          | 永久     | 1   |    | Hitte  | 松式                   | 当前街   |     | -  |
| 2        |        | %QW258:P     | 带符号十进制                                 | 8            | 永久                                          | 永久     | 2   | 1  | VW1000 | 有符号                  | +1    |     | 40 |
| 3        |        | %QW260:P     | 带符号十进制                                 | 8            | 永久                                          | 永久     | 3   | 2  | VW1002 | 有符号                  | +2    |     |    |
| 4        |        | %QW262:P     | 带符号十进制                                 | 8            | 永久                                          | 永久     | 4   | 3  | VW1004 | 有符号                  | +3    |     |    |
| 5        |        | %QW264:P     | 带符号十进制                                 | 20           | 永久                                          | 永久     | 5   | 4  | VW1006 | 有符号                  | +4    |     |    |
|          |        | %OW266:P     | 带符号十进制                                 | og .         | 永久                                          | 永久     | 6   | 5  | VW1008 | 有符号                  | +5    |     |    |
|          |        | %OW268:P     | 带符号十进制                                 | 200          | 赤々                                          | 赤勺     | 7   | 5  | VW1010 | 有符号                  | +6    |     |    |
| 2        |        | %-OW270-P    | 带符号十进制                                 | 00           | 赤勺                                          | *7     | 8   | 2  | VW1012 | 有付亏                  | +/    | -   |    |
|          |        |              | 1111 - 1 1 1 1 1 1 1 1 1 1 1 1 1 1 1 1 |              | 400                                         | 400    | _   | 9  | 1014   | 有許号                  | 10    | _   |    |
| 0        |        | 9LIM256-P    | 带如果上进制                                 | 11           | ネク                                          | 3.17   |     | 10 | VW1016 | 有符号                  | +11   | +11 |    |
| 1        |        | 6.1MDE9-P    | 帯行与「近町」                                | 22           | ホカ                                          | 3.5    |     | 11 | VW1018 | 有符号                  | +22   | +22 |    |
| 2        |        | 761W230.F    | 市村与十世朝                                 | 22           | 水久                                          | **     |     | 12 | VW1020 | 有符号                  | +33   | +33 |    |
| 2        |        | %IW260:P     | 市付ち十进制                                 | 33           | **                                          | 715/2  |     | 13 | VW1022 | 有符号                  | +44   | +44 |    |
| 13       |        | %IW262:P     | 市付号十进制                                 | 44           | *2                                          | *2     |     | 14 | VW1024 | 有符号                  | +55   | +55 |    |
| 14       |        | %IW264:P     | 带符号十进制                                 | 55           | 永久                                          | 永久     |     | 15 | VW1026 | 有符号                  | +66   | +66 |    |
| 15       |        | %IW266:P     | 带符号十进制                                 | 66           | 永久                                          | 永久     |     | 16 | VW1028 | 有符号                  | +77   | +77 |    |
| 16       |        | %IW268:P     | 带符号十进制                                 | 77           | 永久                                          | 永久     |     | 17 | VW1030 | 有符号                  | +88   | +88 |    |
| 17       |        | %JW270-P     | 带符号十进制                                 | 88           | 赤ク                                          | 参与     |     |    |        |                      |       |     |    |

图 1-12 通讯测试

.

Copyright © Siemens AG Copyright year All rights reserved